1. When you access GALE Academic Onefile from off-campus, the following screen will be displayed. Please enter your user name and password, and click "Login".

| EIKEI<br>UNIVERSITY<br>OF HIROSHIMA                                                     |
|-----------------------------------------------------------------------------------------|
| Authentication on a network service for Eikei<br>University                             |
| Enter your username and<br>password for Eikei Unversity and<br>then click Login button. |
| Username                                                                                |
| z90002rm                                                                                |
| Password                                                                                |
|                                                                                         |
| Don't Remember Login                                                                    |
| ☐ Clear my attribute release<br>consent                                                 |
| Login                                                                                   |

2. You will be able to access the GALE Academic Onefile from off-campus as shown in the figure. You can see the name "Eikei University of Hioroshima" in the upper left corner of the screen.

| 🗧 🔍 🤯 Basic Search - Gale Academic 🗙 🕂                                                                                                    |                                 |                           |                               |
|----------------------------------------------------------------------------------------------------|---------------------------------|---------------------------|-------------------------------|
| ← → C                                                                                                    |                                 |                           | 🖈 🗯 🚨                         |
| E Library Menu: Elkel University of Hiroshima                                                                                                    | 🖅 English 🗸 🔼                   | G Sign in with Google     | Sign in with Microsoft        |
| CALE ACADEMIC ONEFILE                                                                                                    |                                 | Í                         |                               |
| BROWSE BY DISCIPLINE Explore a range of topics broken down by subject for targeted results based on your interests. Biology Chemistry Criminal Justice Economics Environmental Science History Marketing | Browse Topics Political Science | Title List Search History | Get Link Highlights and Notes |
| SEARCH TOOLS                                                                                                    |                                 |                           |                               |